## Roteiro de Integração – Inventário

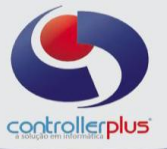

## Inventário

Neste passo, você aprenderá como integrar e gerar o arquivo Sped Fiscal com o Inventário (bloco H).

Acesse o programa **CP-Fiscal> Integração> Integrar Dados Fiscais**. Em <u>Modelo de</u> <u>Integração clique na opção Inventário</u> e em seguida, escolha o mês e ano para Integração (Verifique com a sua Contabilidade o mês em questão, pois o Inventário não será necessariamente a mesma data do Arquivo Sped), selecione o Estabelecimento e clique em Processar Carga Direta CP-Gestor.

| Modelo de Integração<br>SPED SINTEGRA INVentário<br>Processar Carga Direta CP-Gestor<br>ID Data Agenda Proce                                                     | Operações de Integração       \$         Tipo de Integração       Logs de Integração         Arquivo Texto       Agendamento/Integração (CPGestor) | Integração (CP-Gestor) - Inventário         Mês de Encerramento:         Março       ✓         2014 ÷         Estabelecimento: |
|----------------------------------------------------------------------------------------------------|----------------------------------------------------------------------------------------------------|----------------------------------------------------------------------------------------------------|
| SPED       SINTEGRA       Inventário         Processar Carga Direta CP-Gestor       Agendamento de Integração de Davi         ID       Data Agenda       Proceso | Modelo de Integração                                                                                                    | Motivo do Inventário:                                                                                                    |
| Processar Carga Direta CP-Gestor                                                                                                    | SPED SINTEGRA INventário                                                                                                    | 01 - Final do período                                                                                                    |
| ID Data Agenda Proce                                                                                                    | Processar Carga Direta CP-Gestor                                                                                                    | Agendamento de Integração de Da                                                                                                |
| Chie                                                                                                    |                                                                                                    | ID Data Agenda Proce                                                                                                    |
| 9261 11/03/2014 08:45:36 1 - Inl                                                                                                    | Sair                                                                                                    | 9261 11/03/2014 08:45:36 1 - Inl                                                                                               |

## <u>Gerando o Bloco H</u>

Após o término da Integração do Inventário, você poderá gerar o Arquivo Sped Fiscal.

Clique em **Geração de Arquivos> Sped EFD**. No campo Arquivo SPED selecione SPED EFD ICMS/IPI, mês e ano; escolha o Estabelecimento que deverá levar a informação e em seguida clique na opção **Inventário (Bloco H) – Últimos 18 Meses**.

Fazendo isso ele abrirá a opção de escolha de um arquivo de Inventário para a Inclusão. Selecione a data fim solicitada para inclusão.

| <u>A</u> rquivo SPED:                                                                                                    | Mês: Ano:                                                       |             |
|----------------------------------------------------------------------------------------------------|-----------------------------------------------------------------|-------------|
| SPED EFD ICMS/IPI                                                                                                    | Março 🗸 2014 🖨                                                  |             |
| <ul> <li>□ Gerar Declaração Sem Movimento?</li> <li>✓ Gerar Movimentação de PD¥'s ?</li> </ul>                                                                                                    |                                                                 |             |
| Estabelecimento:                                                                                                    |                                                                 | Perfil      |
| 1                                                                                                    |                                                                 | Perfil A    |
| Finalidade do Arquivo:                                                                                                    | <u>Y</u> ersão do Arquivo:                                      |             |
| 0 - Original (Remessa do arquivo orginal) 🛛 🗸 🗸                                                                                                    | Versão: 2.00 - Instituido por ato Cotepe 52/2013 - vigente de C | 1/01/2014 à |
| Viltimos 18 Meses                                                                                                    |                                                                 |             |
| 31/12/2013 >> 01 - Final do período = (7237 Itens)<br>30/09/2013 >> 01 - Final do período = (8517 Itens)<br>30/06/2013 >> 01 - Final do período = (8755 Itens)<br>31/05/2013 >> 01 - Final do período = (8622 Itens)<br>Dirt 30/04/2013 >> 01 - Final do período = (8630 Itens)<br>31/03/2013 >> 01 - Final do período = (8636 Itens)<br>31/03/2013 >> 01 - Final do período = (8636 Itens)<br>31/03/2013 >> 01 - Final do período = (8636 Itens)<br>31/03/2013 >> 01 - Final do período = (8636 Itens)<br>31/03/2013 >> 01 - Final do período = (8636 Itens)<br>31/03/2013 >> 01 - Final do período = (8636 Itens)<br>31/03/2013 >> 01 - Final do período = (8636 Itens)<br>31/03/2013 >> 01 - Final do período = (8636 Itens)<br>31/03/2013 >> 01 - Final do período = (8636 Itens)<br>31/03/2013 >> 01 - Final do período = (8636 Itens)<br>31/03/2013 >> 01 - Final do período = (8636 Itens)<br>31/03/2013 >> 01 - Final do período = (8657 Itens)<br>31/03/2013 >> 01 - Final do período = (8657 Itens)<br>31/03/2013 => 01 - Final do período = (8657 It | <<br><<br><<br><<br><                                           |             |
| Nome do Arquivo                                                                                                    | <                                                               |             |

Feito isso, clique em Exportar Arquivo.